Policyholder guide to the guard.me experience

## **Check claims status**

**REAL PEOPLE. REAL SOLUTIONS. REAL LIFE.** Last updated: 22/08/2022

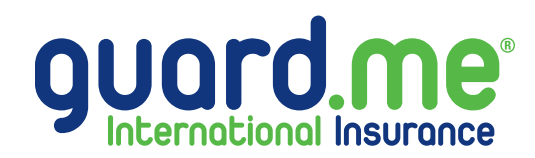

## **Check claim status**

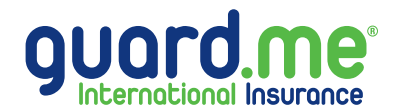

## Step 1: Log in to your account using the following link: https://www.guard.me/login.php

**Note:** Ensure that you have accepted all cookie preferences for the account login to be visible.

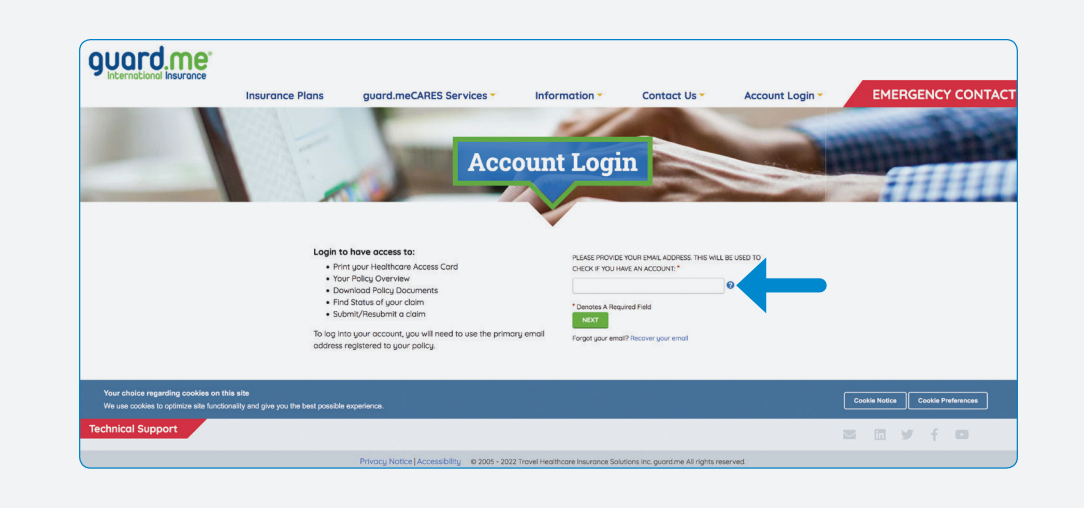

**Step 2:** From the Dashboard, click on **CLAIMS** from the menu on the left-hand side of the screen.

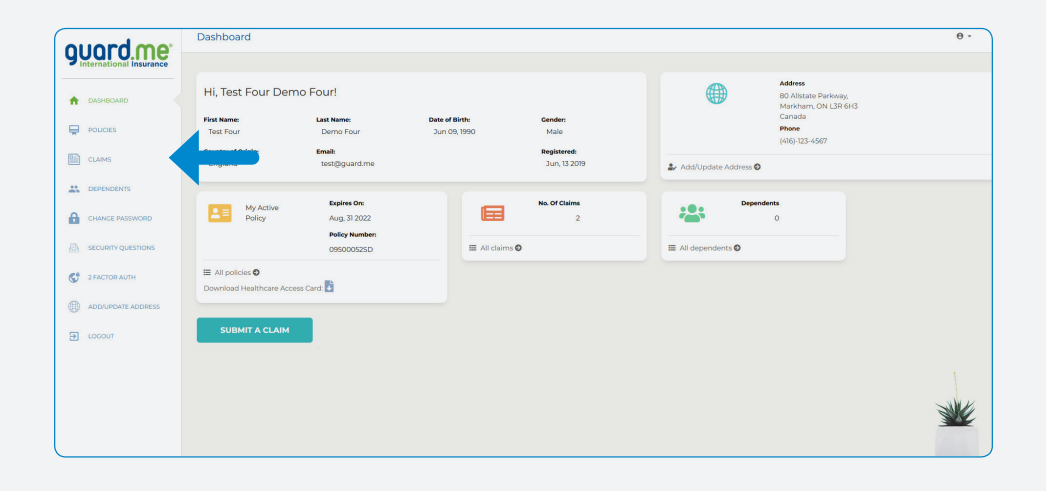

## **Check claim status**

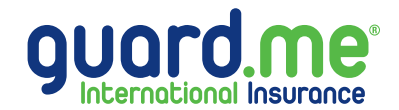

- **Step 3:** Here is a list of all the claims submitted under each of your policies. You will see each claim ID, the amount claimed, the amount paid out\*, the service date of the claim, the date the claim was received by guard.me, the date payment was issued\*, the payment method\*, who the payment was made to\*, payment status\*, and the claim's current status.
- \* If applicable

|                                               | uard me            | Claims                                                                                                    |          |          |              |              |             |  |         |                |                  |
|-----------------------------------------------|--------------------|----------------------------------------------------------------------------------------------------|----------|----------|--------------|--------------|-------------|--|---------|----------------|------------------|
| <b>YUUI U.IIIE</b><br>International Insurance |                    |                                                                                                    |          |          |              |              |             |  |         |                |                  |
| A                                             | DASHBOARD          | SUBMIT A CLAIM                                                                                                    |          |          |              |              |             |  |         |                |                  |
| À                                             | POLICIES           | My Claims                                                                                                    |          |          |              |              |             |  |         |                |                  |
|                                               | CLAIMS             | <sup>45</sup> Policy Number: 09500052SD (Jun 10, 2022 - Aug 31, 2022)                                                                                                    |          |          |              |              |             |  |         |                |                  |
| *                                             | DEPENDENTS         | CLAIM ID                                                                                                    | CLAIMED  | PAID     | SERVICE      |              | ▼ DATE PAID |  | PAID TO | PAYMENT STATUS | STATUS           |
| 0                                             |                    | 1169063                                                                                                    | \$500.00 | \$0.00   | Aug 10, 2022 | Aug 17, 2022 |             |  |         |                | In Process       |
|                                               | CHANGE PASSWORD    | 1169062                                                                                                    | \$200.00 | \$200.00 | Aug 10, 2022 | Aug 17, 2022 |             |  |         |                | Approved         |
| Ð                                             | SECURITY QUESTIONS | 1169059                                                                                                    | \$100.00 | \$0.00   | Jul 18, 2022 | Jul 18, 2022 |             |  |         |                | Need Information |
|                                               |                    | Claim requires further information. Please contact our office for claims status.<br>Toll-Free Telephone: 1-888-756-8428. Email: customercare@guard.me. Please include your name + policy number on all written correspondence.                                                                                                    |          |          |              |              |             |  |         |                |                  |
| G                                             | 2 FACTOR AUTH      |                                                                                                    |          |          |              |              |             |  |         |                | Previous 1 Next  |
|                                               | ADD/UPDATE ADDRESS | *Estimated Payment Processing Times:                                                                                                    |          |          |              |              |             |  |         |                |                  |
| €                                             | LOGOUT             | OCOUT Cheque: A cheque is mailed using Canada Post and if the address provided is accurate, the cheque will arrive in three to five business days.   Wire Transfer: Funds will be available in your account between three and five business days from the "Date Paid".   Direct Deposit: Funds will be available in your account between two and three business days from the "Date Paid".   Prepaid Debit Card: Funds on previously registered cards will be available the next business day after the "Date Paid". |          |          |              |              |             |  |         |                |                  |
|                                               |                    |                                                                                                    |          |          |              |              |             |  |         |                |                  |